# How to create an account and access the instructional videos for preparing nominations to JCTLM?

Go to https://e-learning.bipm.org/

Select "BIPM COURSES"

| e-learning       | .bipm.org                                         |                |              |                                 | $\checkmark$    |   |
|------------------|---------------------------------------------------|----------------|--------------|---------------------------------|-----------------|---|
| ~                |                                                   | e-Le           | arning Plati | <b>form</b><br>earning material |                 | > |
|                  | About the CBKT                                    | KCDB help page | What is New? | BIPM YouTube                    | OIML e_Learning |   |
| Bu<br>  1<br>  1 | ureau<br>International des<br>Poids et<br>Mesures | (              | AFRIME       | TS                              |                 |   |
| В                | IPM COURSES                                       | AFF            | IMETS COUR   | SES                             | APMP COURSES    |   |

Filter by "BIPM" and "JCTLM"; select the JCTLM course.

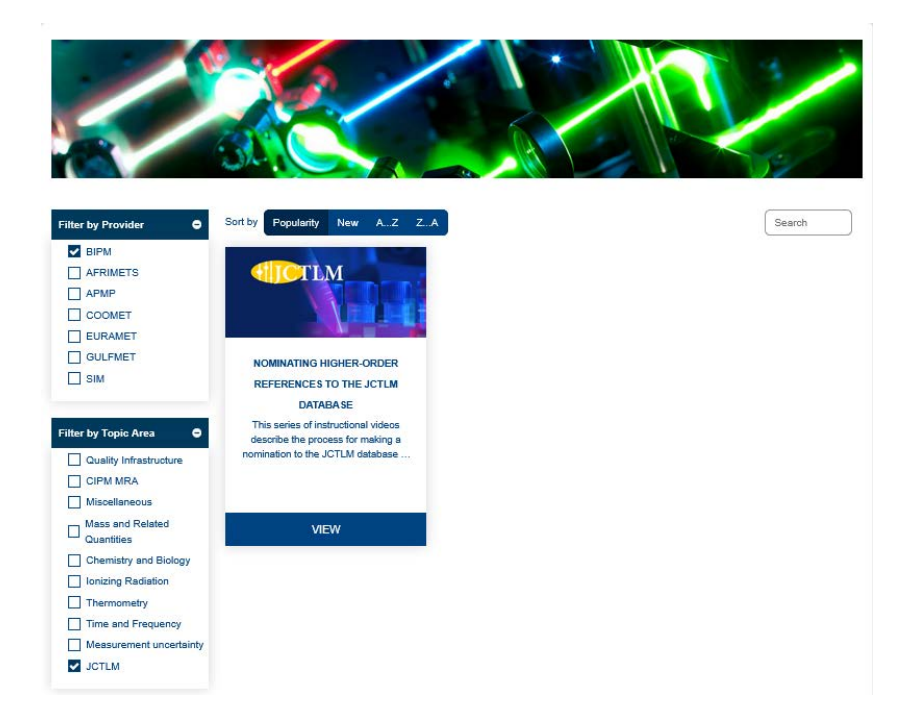

Select "Create new account" at the bottom.

| † <b>↓ CBKT</b>                                                                                                    |
|----------------------------------------------------------------------------------------------------|
| Username or email                                                                                                    |
| Password                                                                                                    |
| Log in<br>Lost password?                                                                                                    |
| Hi!<br>For access to courses you'll need to take a minute to create a new account                                                                                                    |
| <ol> <li>Here are the steps:</li> <li>Fill out the New Account form with your details.</li> <li>An email will be immediately sent to your email address.</li> <li>Read your email, and click on the web link it contains.</li> <li>Your account will be confirmed and you will be logged in.</li> </ol> |
| Create new account                                                                                                    |

Agree to the Site Policy at the bottom.

Policies and agreements / Site Policy

### e-learning.bipm.org

Site Policy

#### Information on data protection

Personal data collected with this registration form will be processed by BIPM to administer the e-learning platform and to maintain user accounts. The personal data will also be disclosed to the Regional Metrology Organizations (RMOs) taking part in the e-learning platform for the purpose of assessing and configuring individual users' access rights to specific course materials. Further information on data protection can be retrieved under: https://www.bipm.org/en/privacy-policy

#### Terms of Use of the BIPM e-learning platform

The materials and/or information provided within the e-learning platform are protected by copyright. Their use and distribution are subject to the specific licensing terms and/or licenses attached to the materials/information. Failure to adhere to such terms will void the right to use the materials and may lead to the termination of user accounts.

Unless specified otherwise, no representation is made, nor warranty is given that the materials or the information presented within the e-learning platform will be suitable for any particular purpose. The information is provided "as-is" and in no event shall the BIPM or any participating RMO be liable for any damages whatsoever arising out of the use of the information or materials. Any person or party using the material or information shall do so on their own risk.

Further information on the Terms and Conditions of Use of the BIPM's website is available at: https://www.bipm.org/en/copyright.

I agree to the Site Policy

Enter information to create an account, select "Non-Affiliated" in the RMO field. Then select "Create my new account."

| New account                                                                                                    |
|----------------------------------------------------------------------------------------------------|
| sername 9                                                                                                    |
|                                                                                                    |
| he password must have at least 8 characters, at least 1 digit(s), at least 1 lower case letter(s), a<br>ast 1 upper case letter(s), at least 1 special character(s) such as *, -, or # |
| assword 🤑                                                                                                    |
|                                                                                                    |
| mail address 🚯                                                                                                    |
|                                                                                                    |
| mail (again) \rm 0                                                                                                    |
|                                                                                                    |
| irst name 0                                                                                                    |
|                                                                                                    |
| ast name 0                                                                                                    |
|                                                                                                    |
| itv/town                                                                                                    |
|                                                                                                    |
| ounter/Feanomy                                                                                                    |
| Select a country/economy                                                                                                    |
|                                                                                                    |
| ✓ Other fields                                                                                                    |
|                                                                                                    |
| Non-Affiliated 🗢                                                                                                    |
| ame of Institute                                                                                                    |
|                                                                                                    |
|                                                                                                    |
| ecurity question 🕜                                                                                                    |
| l'm not a robot                                                                                                    |
| Create my new account Cancel                                                                                                    |
| Required                                                                                                    |

An email is sent to finish the registration process. If you select "Continue" you will be returned to the home page.

## e-learning.bipm.org

An email should have been sent to your address at

It contains easy instructions to complete your registration.

If you continue to have difficulty, contact the site administrator.

Continue

Hi,

A new account has been requested at 'e-learning.bipm.org' using your email address.

To confirm your new account, please go to this web address:

https://e-learning.bipm.org/login/confirm.php?data=0IVA4fIDzJJWK8f/ username

In most mail programs, this should appear as a blue link which you can just click on. If that doesn't work, then cut and paste the address into the address line at the top of your web browser window.

If you need help, please contact the site administrator,

You will then be directed to a page confirming your registration. Select "Continue" to go to the JCTLM course.

## Your registration has been confirmed

Continue

Select the "Enrol me" at the bottom of the screen to start the instructional video series.

|                                                                                                    | Nominating higher-order references to the JCTLM database<br>This series of instructional videos describe the process for making a nomination to a<br>inform nominators of the process and data submission details for a successful nom<br>1. Overview of the JCTLM process<br>2. Preparing a Reference Measurement Procedure nomination<br>3. Preparing a Certified Reference Material nomination<br>4. Preparing a Reference Measurement Service laboratory nomination<br>Course coordinator: Stéphanie MANIGUET<br>COPYRIGHT: This course is protected by copyright, namely Creative Commons — Ar<br>non-commercial purposes subject to the conditions defined in the license. |
|----------------------------------------------------------------------------------------------------|----------------------------------------------------------------------------------------------------|
| Provider: BIPM<br>Topic Area: Chemistry and Biology<br>Course Access: Open<br>Language: English<br>Objectives:<br>Show in courses catalogue: Yes |                                                                                                    |
| <ul> <li>Self enrolment</li> </ul>                                                                                                    |                                                                                                    |
| No enrolment key rec                                                                                                    | quired.                                                                                                    |
| Enrol me                                                                                                    |                                                                                                    |

#### A recommended approach is to open the JCTLM Procedures web page at

<u>https://www.bipm.org/en/committees/jc/jctlm/wg/jctlm-dbwg/publications</u>. As you view an instructional video, you can open the mentioned documents from the JCTLM web site.

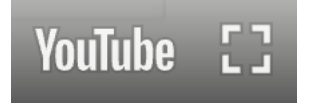

The videos are on YouTube and can be made full screen using the full screen box at the lower right of the video screen.